# RejsUd2 Censorkursus

# Styrelsen for Undervisning og Kvalitet

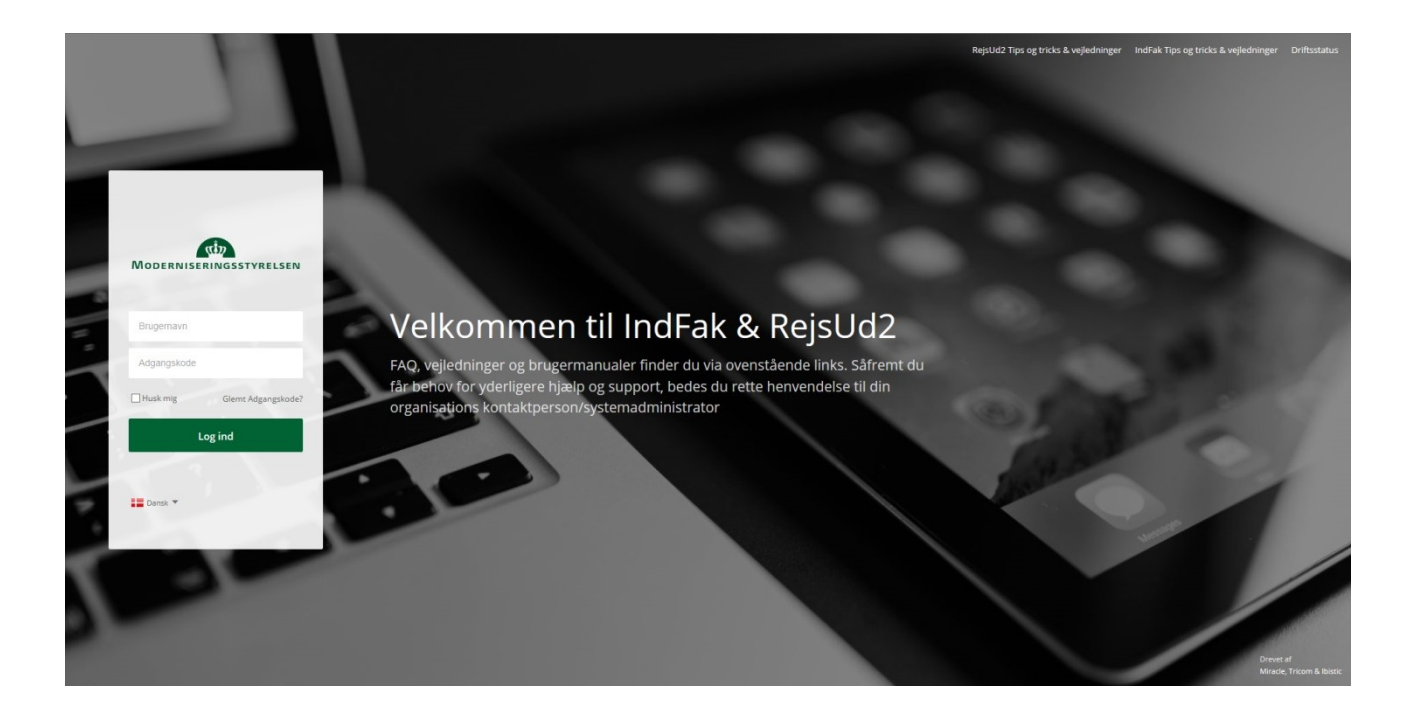

Log på RejsUd via <u>www.indfak2.dk</u>

Brugernavnet er den e-mail adresse, hvor loginoplysningerne blev fremsendt til.

Hvis det er første gang du logger på, eller har du glemt din kode, skal du taste dit brugernavn og derefter klikke på "Glemt adgangskode?". Følg derefter anvisningen som dukker op. Den autogenererede mail som du efterfølgende modtager, indeholder et link som er aktivt i 20 minutter. Klik på linket og følg anvisningen.

**Bemærk:** der kan gå nogle minutter, før du modtager mailen. Tjek evt. dit spamfilter, hvis der går mere end 5 minutter.

# Den nye adgangskode skal være på mindst 8 karakterer og have mindst et stort bogstav, samt et tal og et specialtegn (f.eks. stjerne eller udråbstegn).

Den 25. juni 2024 besluttede Økonomistyrelsen desuden at opdatere log-in systemerne. Dette indebærer, at du nu også skal bruge en authenticator app, når du anvender RejsUd. Du kan læse mere på Økonomistyrelsens hjemmeside. Opsætningsguiden finder du her: <u>uvm.dk/fp/information til censorer/mundtlig censur</u>

#### Rejseafregningen består af 5 dele

- Del 1 Rejsens formål og kontering
- Del 2 Udgifter (hotel, tog/bus samt færge og bro)
- Del 3 Kørsel i egen bil samt færgeoverfart
- Del 4 Send afregningen

### Velkomstbillede/Dashboard

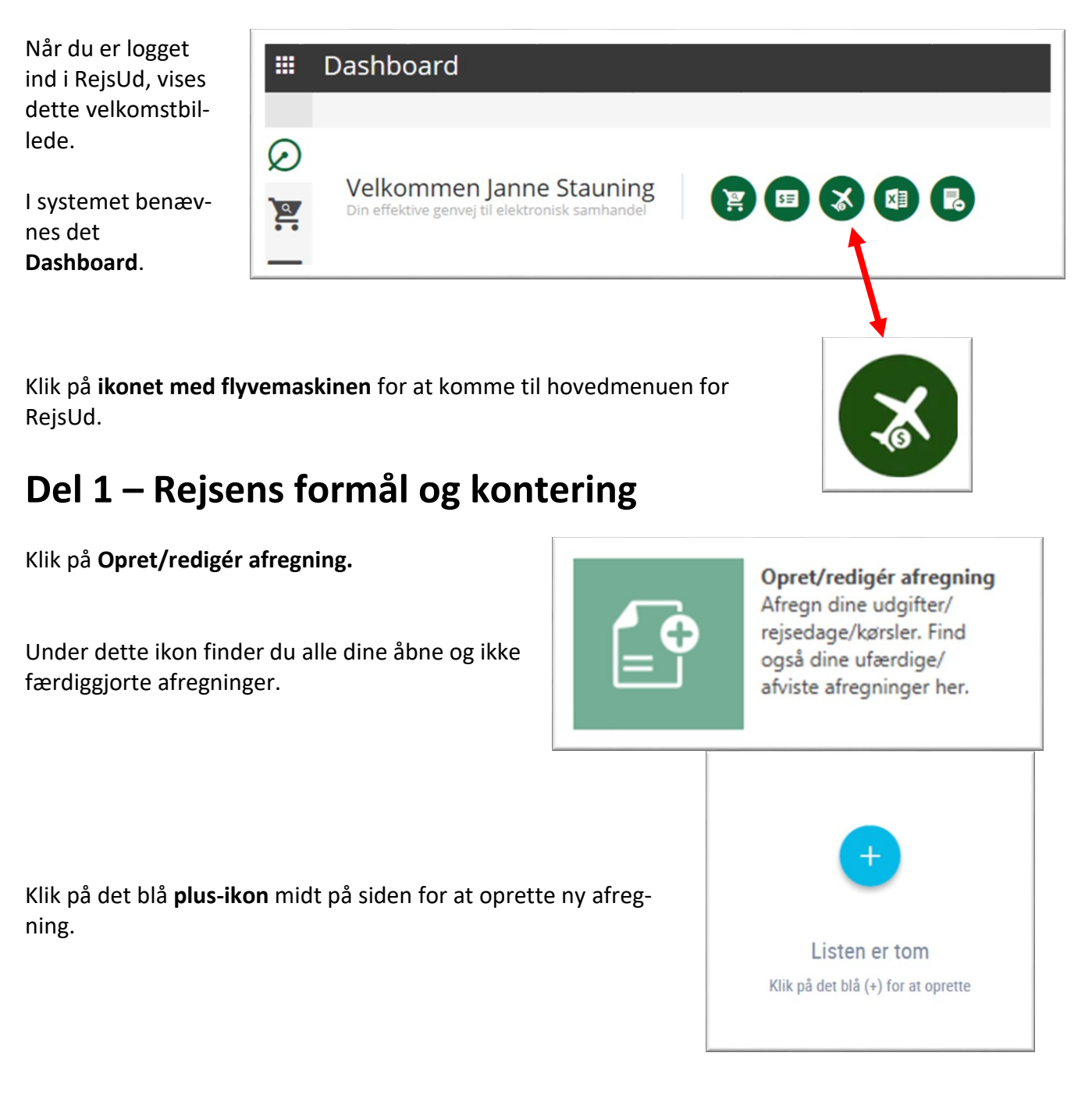

| Udfyld afregningsdetaljerne (fel- |
|-----------------------------------|
| ter markeret med * skal ud-       |
| fyldes)                           |

Afregningsnavn: Eks: "censorkursus"

Afregningsskabelon: Vælg " 2. – Udgifts- og/eller Kørselsafregning "

**Formål:** Vælg 1 – Danmark

#### **i** Generelle oplysninger

Udfyld felterne. Felterne kan variere afhængigt af den valgte afregningsskabelon.

Afregningsdetaljer

Afregningsnavn \*

Censorkursus \*fag\*

#### Afregningsskabelon \*

2 - Udgifts- og/eller Kørselsafregning

Formål \*

1 - Danmark

#### Kontering:

Udfyld kontering som vist på billedet:

Klik på **Gem** 

#### 闘 Kontering

Her kan du angive kontering. Felter som er markeret med en \* er obligatoriske.

#### Delregnskab \*

5 - FOLKESKOLENS PRØVER

#### Sted \*

5190 - FP 9 prøver mv. (kun §20.87.01)

#### Fl-formål \*

530 - Prøver mv. på VEU og Forb. Tilb. (kun §20.87

#### Aktivitet \*

5140 - Censur

#### Projekt \*

50070 - Cencormøder/censorkursus (kun §20.87.01)

## Del 2 – Udgifter (tog/bus samt færge og bro)

| Kladder > Mundtlig censur engelsk |
|-----------------------------------|
| Udgifter                          |

|                                           | Generelle detaljer<br>Udfvld felterne. Felterne kan variere afhængigt | af omkostningstypen.                       |
|-------------------------------------------|-----------------------------------------------------------------------|--------------------------------------------|
| Klik nå fanen <b>Udgifter</b> og nå det   | Dato *                                                                | 5.7                                        |
| blå <b>plus-ikon</b> for at oprette en ny | 01-02-2022                                                            | Ē                                          |
| udgiftspost                               | Omkostningstype *                                                     |                                            |
|                                           | Tog- og busbilletter                                                  | $\sim$                                     |
| OBS: Kørsel registreres i del 3           | Formål *                                                              |                                            |
|                                           | 1 - Danmark                                                           | $\sim$                                     |
|                                           | Beskrivelse *                                                         |                                            |
|                                           | Togbilletter                                                          |                                            |
|                                           |                                                                       |                                            |
|                                           | Betalingsmiddel *<br>Kontantudlæg                                     |                                            |
| Tilføj bilag for udgiften:                | Bilag Her kan du tilføje dokumentation for udgifte                    | en. Du kan uploade et eller flere bilag og |
| Klik på <b>Upload bilag</b>               | konteringsnoter, eller tilknytte bilag, som du                        | allerede har uploadet.                     |
|                                           | Filføi bilag                                                          |                                            |
|                                           | Upload bilag                                                          | Vælg fra listen over bilag                 |
|                                           | Bilagstype                                                            |                                            |
| Klik på <b>den lille sorte mappe</b> for  | Bilag                                                                 | Konteringsnote                             |
| at vælge bilaget fra din egen pc.         | Filnavn *                                                             |                                            |
|                                           | Væla fil                                                              |                                            |
|                                           |                                                                       |                                            |
| Skriv en kort beskrivelse                 | Beskrivelse *                                                         |                                            |
|                                           |                                                                       |                                            |
|                                           |                                                                       |                                            |
| Klik pa <b>Gem</b>                        |                                                                       |                                            |
| Tilføi til sidst beløb for udgiften       | Angiy beløb og valuta                                                 |                                            |
|                                           |                                                                       |                                            |
| Klik på <b>Gem</b>                        | Poleb *                                                               | Valuta *                                   |
| Klik på <b>Gem</b>                        | Beløb *                                                               | Valuta *                                   |

-

....

. . .

# Del 3 – Kørsel i egen bil

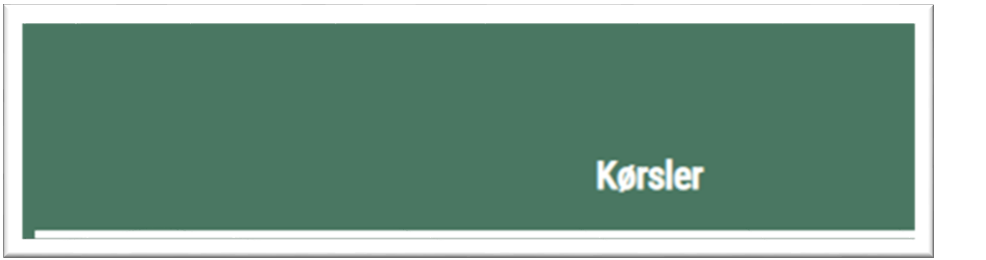

Klik på fanen **Kørsler** og på det blå **plus-ikon** for at oprette en kørsel.

Opret kørsel for hver tur.

Ankomstdato skal ikke udfyldes

Aktivér **Anvend kilometer fra Google Maps**, for at beregne distancen.

Ønsker du selv at indtaste kilometerantal eller har du kørt en kort omvej pga. for eksempel vejarbejde, skal du ikke aktivere Google Maps beregningen men blot skrive antal kilometer i feltet.

Skriv begrundelse for omvej.

Bemærk at STUK foretager kontrol af kilometerantal.

#### Færge

Benytter du færge i forbindelse med rejsen, skal kørsel registreres fra afgangsadresse til færgehavn og fra færgehavn til endelig destination.

Bilens registreringsnummer skal oplyses, da BUVM har oplysningspligt til SKAT vedr. tjenesterejse

| Generelle detaljer                                                                                                    |                                                                                                    |                     |
|----------------------------------------------------------------------------------------------------|----------------------------------------------------------------------------------------------------|---------------------|
| Angiv formål og beskrivelse af kørslen.                                                                                                    |                                                                                                    |                     |
| Formål *                                                                                                    |                                                                                                    |                     |
| 1 - Danmark                                                                                                    |                                                                                                    | ~                   |
| Beskrivelse *                                                                                                    |                                                                                                    |                     |
| Bopæl til Hotel                                                                                                    |                                                                                                    |                     |
|                                                                                                    |                                                                                                    |                     |
| _                                                                                                    |                                                                                                    |                     |
| A Kørselsoplysninger                                                                                                    |                                                                                                    |                     |
| Anniy karselsonlysninger. Du kan vælge at lade Google Ma                                                                                                    | ps bereane dine kilometer eller indtaste d                                                                            | em manuelt.         |
| Angir korseisoprysninger. Da kan ræige at lade boogie ma                                                                                                    |                                                                                                    |                     |
| Afrejsedato *                                                                                                    | Ankomstdato (hvis and heised                                                                                          | ato)                |
| Afrejsedato * 19-06-2022                                                                                                    | Ankomstdato (hvis and end rivejsed                                                                                    | ato)                |
| Afrejsedato * 19-06-2022                                                                                                    | Ankomstdato (hvis and en end Atejsed                                                                                  | ato)                |
| Afrejsedato *       19-06-2022                                                                                                    | Ankomstdato (hvis ansen end recised<br>DD-MM-YYYY<br>Til *                                                            | ato)                |
| Afrejsedato *       19-06-2022       Fra *       Frederiksholms kanal 26, 1220 København K                                                                                                    | Ankomstdato (hvis and in end inceised<br>DD-MM-YYYY<br>Til *<br>Vejle Center Hotel                                    | ato)                |
| Afrejsedato *       19-06-2022       Fra *       Frederiksholms kanal 26, 1220 København K                                                                                                    | Ankomstdato (hvis and en end ricejsed<br>DD-MM-YYYY<br>Til *<br>Vejle Center Hotel                                    | ato)<br>IIII<br>III |
| Afrejsedato *       19-06-2022     Image: Do kan Verige at lace coogle ind       Fra *     Frederiksholms kanal 26, 1220 København K       Anvend kilometer fra Google Maps                                                                                                    | Ankomstdato (hvis and en end ricejsed<br>DD-MM-YYYY<br>Til *<br>Vejle Center Hotel                                    | ato)                |
| Afrejsedato *          19-06-2022       Imiliaria         Fra *       Frederiksholms kanal 26, 1220 København K         Anvend kilometer fra Google Maps         Ansvarsfraskrivelse: Ibistic kan ikke garantere, at distancer korrekt                                                                                        | Ankomstdato (hvis and en end Arejsed<br>DD-MM-YYYY<br>Til *<br>Vejle Center Hotel                                     | ato)                |
| Afrejsedato *          19-06-2022       Image: Do kain Verige at lace bodge had         Fra *       Frederiksholms kanal 26, 1220 København K         Anvend kilometer fra Google Maps         Ansvarsfraskrivelse: Ibistic kan ikke garantere, at distancer korrekt.                                                         | Ankomstdato (hvis and en end Atejsed<br>DD-MM-YYYY<br>Til *<br>Vejle Center Hotel                                     | ato)                |
| Afrejsedato *          19-06-2022       Image: Do kain Valige at labe boogle into         Fra *       Frederiksholms kanal 26, 1220 København K         Anvend kilometer fra Google Maps         Ansvarsfraskrivelse: Ibistic kan ikke garantere, at distancer korrekt.         Kilometer *                                   | Ankomstdato (hvis and in end rive)sed DD-MM-YYYY Til * Vejle Center Hotel n som hentes fra Google Maps er             | ato)                |
| Afrejsedato *          19-06-2022       Image: Do Kain Verige at lace Google Ind         Fra *       Frederiksholms kanal 26, 1220 København K         Anvend kilometer fra Google Maps         Ansvarsfraskrivelse: Ibistic kan ikke garantere, at distancer korrekt.         Kilometer *         237,37                     | Ankomstdato (hvis and en end ricejsed<br>DD-MM-YYYY<br>Til *<br>Vejle Center Hotel<br>n som hentes fra Google Maps er | ato)                |
| Afrejsedato *          19-06-2022       Image: Do Kain Valige at labe boogle had         Fra *       Frederiksholms kanal 26, 1220 København K         Anvend kilometer fra Google Maps         Ansvarsfraskrivelse: Ibistic kan ikke garantere, at distancer korrekt.         Kilometer *         237,37         Tur/retur   | Ankomstdato (hvis and en end rivejsed<br>DD-MM-YYYY<br>Til *<br>Vejle Center Hotel<br>n som hentes fra Google Maps er | ato)                |
| Afrejsedato *          19-06-2022       Imiliar         Fra *       Frederiksholms kanal 26, 1220 København K         Anvend kilometer fra Google Maps         Ansvarsfraskrivelse: Ibistic kan ikke garantere, at distancer korrekt.         Kilometer *         237,37         Tur/retur         Vælg ved identisk hjemtur. | Ankomstdato (hvis and en end Hejsed<br>DD-MM-YYYY<br>Til *<br>Vejle Center Hotel                                      | ato)                |

| Bil/motorcykel                           | Knallert/cykel                       |
|------------------------------------------|--------------------------------------|
| Di/motorcykei                            | OTO RIIdilett/Cykel                  |
| ülometersats                             |                                      |
| Lav sats (og/elle                        | er over 20.000 km)                   |
| egistreringsnummer *                     |                                      |
| XX 12345                                 | ×                                    |
|                                          |                                      |
|                                          |                                      |
| Ø Bilag                                  |                                      |
| // Dridg                                 |                                      |
| ed behov, kan du tilføje dokumentation f | or turen. Du kan unloade et dokument |

Klik på **Gem** 

Klik på Send (1 af 2) i øverste højre hjørne for at komme til forhåndsvisningen.

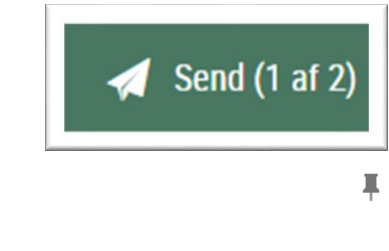

Liss Janne Stauning (janne.stauning@stukuvm.dk)

#### Censorkursus idræt

OBSI Beløhet i feltet "udbetales til ansat" vil altid afhænge af organisationens konteringsopsætninger. I skærmvisningen vil summen af de konteringslinjer, hvor Modtager Type er "K-xxxxx" altid blive overført til udbetaling/trækning på kreditors konto

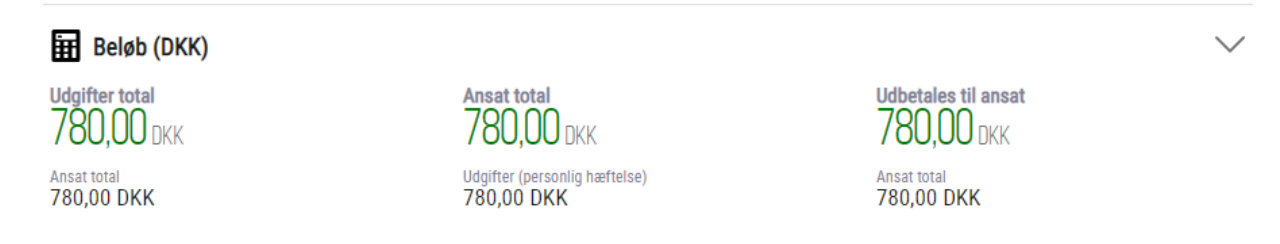

OBS! Har du glemt at vedhæfte bilag, en udgift eller andet, skal du klikke Fortryd for at komme tilbage til afregningen.

# Del 4 – Sendt afregningen til godkendelse

Hovedmenu > Opret/rediger atregning Klik på Send, for at bekræfte dine indtastninger og sende afregningen til endelig godken-Kladder > Send afregning (2 af 2) delse. Send X Fortryd Du kan følge din afregning ved at gå til hovedme-Mine afregninger til behandling nuen og klikke på Mine afregninger til behandling. Følg status på dine afregninger under afregningsarkiv. I Afregningsarkiv finder du alle dine afsluttede/udbetalte afregninger. Afregningsarkiv Søg blandt alle

God fornøjelse

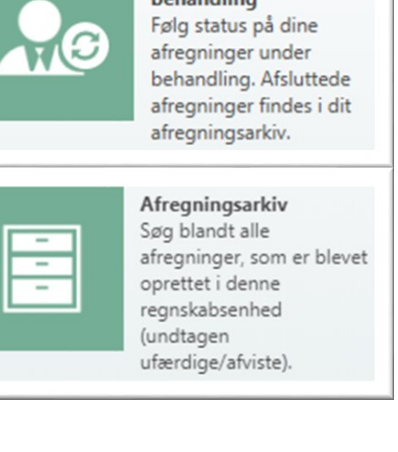